## CONFIGURAÇÃO DAS FORMAS DE PAGAMENTO PACELAMENTO DO CARTÃO DE CRÉDITO

## 1) ACESSANDO

O Cadastro de Configuração das Formas de Pagamento – Parcelamento do Cartão de Crédito é acessado pelo menu em "Configurações > Formas de Pagamento

## 2) CONFIGURANDO

## Acesse a aba "Parcelamento do Cartão de Crédito".

Essa tela onde nós configuramos as "Faixas ou Parcelas" mínimas do seu parcelamento no cartão de crédito sem juros.

No exemplo nós colocamos uma "Faixa Inicial, uma Faixa Final e o Número de Vezes" que você quer trabalhar sem juros.

Ex: Colocamos "de R\$0,01 a R\$30,00 1x sem juros, de R\$30,01 a R\$100,00 2x sem juros", e assim por diante, basta seguir o exemplo.

Dando sequência na tela, nós vamos ter o "**Limite Máximo de Parcelamento**", no qual você vai indicar o total de parcelamento que sua loja vai trabalhar, no exemplo nós colocamos 12x.

Lembrando que essa informação da quantidade de parcelas que sua loja pode usar, vem da sua "**Operadora de Cartões de Crédito**", e do seu cadastro da sua loja, pois existem segmentos onde a operadora de cartão delimita o parcelamento máximo em até 6x, então consulte sua operadora.

No exemplo nós colocamos 10 parcelas sem juros, então essa próxima tela nós vamos indicar que o parcelamento que passar dessas 10 parcelas terá o acréscimo de juros.

No campo "**Juros do Cartão**", nós colocamos um índice de 2% em números decimais 0,0200 que são juros de 2% ao mês, juros compostos,

| de parcelame<br>de parcelamento | ento<br>o para<br>trapassi                                                            | sem Juros<br>venda sem juro:                                                                                                    | s                                                                                                    |                                                                                                    |                                                                                                    |                                                                                                    |
|---------------------------------|---------------------------------------------------------------------------------------|----------------------------------------------------------------------------------------------------|----------------------------------------------------------------------------------------------------|----------------------------------------------------------------------------------------------------|----------------------------------------------------------------------------------------------------|----------------------------------------------------------------------------------------------------|
| roouto ou peuloo ul             | noberra                                                                               |                                                                                                    | sistema realiza o cálo do com in                                                                                                    | unos até o limite d                                                                                                    | e narrelamentri                                                                                                    |                                                                                                    |
| até                             | R\$                                                                                   | 30.00                                                                                                    | Número de Parcelas                                                                                                    | 1                                                                                                    | Sem juros                                                                                                    |                                                                                                    |
| 1 até                           | R\$                                                                                   | 100.00                                                                                                    | Número de Parcelas                                                                                                    | 2                                                                                                    | Sem juros                                                                                                    |                                                                                                    |
| 01 até                          | R\$                                                                                   | 200.00                                                                                                    | Número de Parcelas                                                                                                    | 3                                                                                                    | Sem juros                                                                                                    |                                                                                                    |
| 01 I até                        | R\$                                                                                   | 300.00                                                                                                    | Número de Parcelas                                                                                                    | 4                                                                                                    | Sem juros                                                                                                    |                                                                                                    |
| 01 até                          | R\$                                                                                   | 500.00                                                                                                    | Número de Parcelas                                                                                                    | 5                                                                                                    | Sem juros                                                                                                    |                                                                                                    |
| 01 até                          | R\$                                                                                   | 600.00                                                                                                    | Número de Parcelas                                                                                                    | 6                                                                                                    | Sem juros                                                                                                    |                                                                                                    |
| 01 até                          | R\$                                                                                   | 100000.00                                                                                                    | Número de Parcelas                                                                                                    | 10                                                                                                    | Sem juros                                                                                                    |                                                                                                    |
| até                             | R\$                                                                                   |                                                                                                    | Número de Parcelas                                                                                                    |                                                                                                    | Sem juros                                                                                                    |                                                                                                    |
| até                             | R\$                                                                                   |                                                                                                    | Número de Parcelas                                                                                                    |                                                                                                    | Sem juros                                                                                                    |                                                                                                    |
| até                             | R\$                                                                                   |                                                                                                    | Número de Parcelas                                                                                                    |                                                                                                    | Sem juros                                                                                                    |                                                                                                    |
| até                             | R\$                                                                                   |                                                                                                    | Número de Parcelas                                                                                                    |                                                                                                    | Sem juros                                                                                                    |                                                                                                    |
|                                 | ate<br>até<br>1 até<br>1 até<br>1 até<br>1 até<br>1 até<br>1 até<br>até<br>até<br>até | até R\$ 1 até R\$ 1 até | até     R\$     30.00       até     R\$     100.00       1     até     R\$       1     até     R\$       1     até     R\$       300.00     1     até       1     até     R\$       300.00     1     até       1     até     R\$       300.00     1     até       1     até     R\$       3     100000.00       3     até       3     8       3     4       4     8       3     8 | até     R\$     30.00     Número de Parcelas       até     R\$     100.00     Número de Parcelas       1     até     R\$     200.00     Número de Parcelas       1     até     R\$     300.00     Número de Parcelas       1     até     R\$     500.00     Número de Parcelas       1     até     R\$     600.00     Número de Parcelas       1     até     R\$     100000.00     Número de Parcelas       até     R\$     Número de Parcelas       até     R\$     Número de Parcelas       até     R\$     Número de Parcelas       até     R\$     Número de Parcelas       até     R\$     Número de Parcelas | até     R\$     30.00     Número de Parcelas     1       até     R\$     100.00     Número de Parcelas     2       1     até     R\$     200.00     Número de Parcelas     3       1     até     R\$     300.00     Número de Parcelas     4       1     até     R\$     500.00     Número de Parcelas     5       1     até     R\$     600.00     Número de Parcelas     6       1     até     R\$     100000.00     Número de Parcelas     10       até     R\$     Número de Parcelas     10     1       até     R\$     Número de Parcelas     10       até     R\$     Número de Parcelas     10       até     R\$     Número de Parcelas     10 | até       R\$       30.00       Número de Parcelas       1       Sem juros         até       R\$       100.00       Número de Parcelas       2       Sem juros         1       até       R\$       200.00       Número de Parcelas       3       Sem juros         1       até       R\$       300.00       Número de Parcelas       4       Sem juros         1       até       R\$       500.00       Número de Parcelas       5       Sem juros         1       até       R\$       600.00       Número de Parcelas       6       Sem juros         1       até       R\$       100000.00       Número de Parcelas       10       Sem juros         1       até       R\$       100000.00       Número de Parcelas       Sem juros         1       até       R\$       Número de Parcelas       Sem juros         até       R\$       Número de Parcelas       Sem juros         até       R\$       Número de Parcelas       Sem juros         até       R\$       Número de Parcelas       Sem juros         até       R\$       Número de Parcelas       Sem juros         até       R\$       Número de Parcelas       Sem juros |

Preenchendo todas as informações corretamente é só clicar em "Salvar Parcelamento".